University of Southern California Viterbi IT User Document USC USC Viterbi School of Engineering ITP Classrooms Login on Windows and Macs

#### ITP CLASSROOMS LOGIN ON WINDOWS AND MACS

#### PURPOSE

The purpose of this document is to provide detailed instructions for students to log into Windows and Macs using the default ITP Login or with their USC NetID.

#### WINDOWS LOGIN

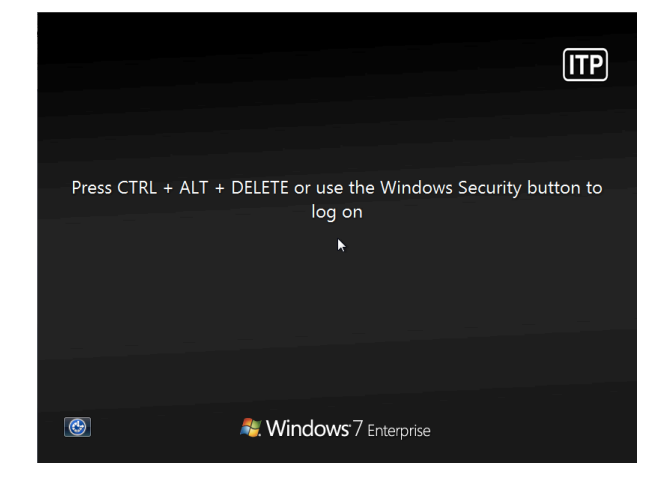

Press CTRL + ALT + DELETE to log on

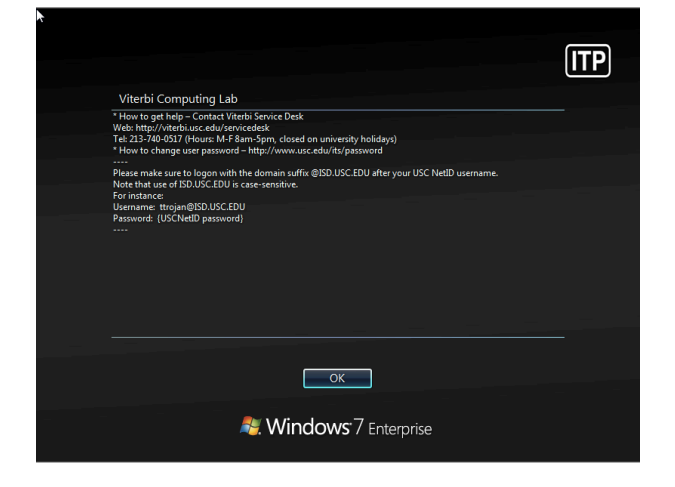

Click OK to proceed with the log in

### Login with USC NetID

For example,Username:ttrojan@ISD.USC.EDUPassword:{USC NetID password}

1. Provide your USC username and password. Make sure you append *@ISD.USC.EDU* (case sensitive) to your USC username to log into the host.

|                                                                     | ITP      |
|---------------------------------------------------------------------|----------|
| mkelkar@ISD.USC.EDU                                                 |          |
| Log on to: ISD.USC.EDU<br><u>How do I log on to another domain?</u> |          |
| Cancel                                                              |          |
| Nindows <sup>:</sup> 7 Enterprise                                   | <b>C</b> |

2. Upon successful login, the following window will appear:

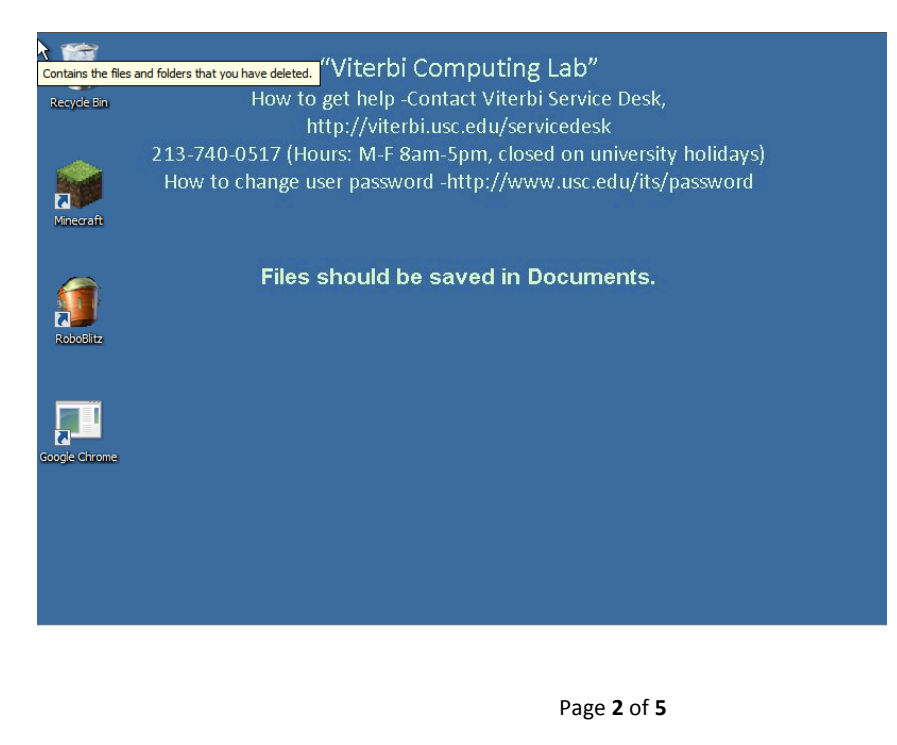

# Login with shared ITP user account

- 1. Look up the computer name affixed to the machine and/or computer monitor. For example, *KAP160-09W*.
- 2. Provide username as *Computer\_Name\ITP*. Leave the password field blank and hit enter.

|                                                                                           | ITP |
|-------------------------------------------------------------------------------------------|-----|
|                                                                                           |     |
| KAP160-09W\TTP<br>Password<br>Log on to: KAP160-09W<br>How do I log on to another domain? |     |
| Cancel                                                                                    |     |
| Nindows <sup>:</sup> 7 Enterprise                                                         |     |

3. Upon successful logon, the following window will appear

| Recycle Bin      |             | ITP                         |
|------------------|-------------|-----------------------------|
| <b>Ninecraft</b> |             |                             |
|                  |             |                             |
| RoboBlitz        |             |                             |
|                  |             |                             |
|                  |             |                             |
| 🕘 🚞 🥝 🌔          | <u>ک</u> (0 | ∽ 📫 🔩 5:15 PM<br>10/12/2011 |

### Mac Login with USC NetID

For example,Username:ttrojan@ISD.USC.EDUPassword:{USC NetID password}

1. Provide your USC username and password. Make sure you append *@ISD.USC.EDU* (case sensitive) to your USC username to log into the host.

|                                                     | ITP |
|-----------------------------------------------------|-----|
| Mac OS X<br>KAP160-09M<br>Name: mkelkar@f5D.USC.EDU |     |
| Password:                                           |     |
|                                                     |     |

2. Upon successful logon, the following window will appear

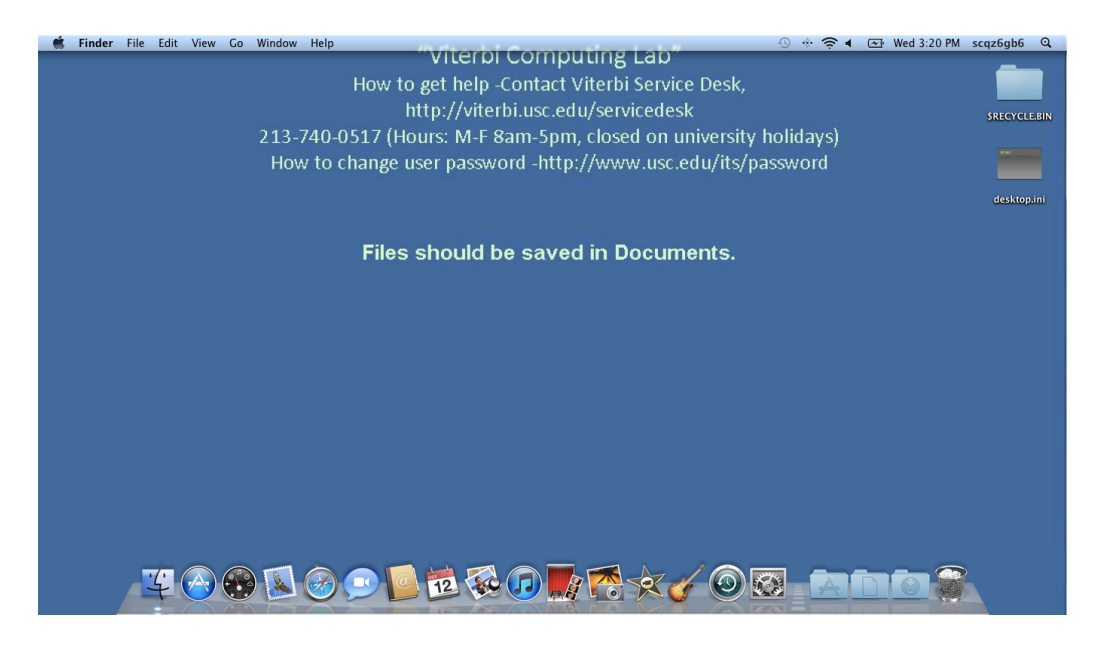

## Mac Login with shared ITP user account

1. Type *itp* for username, and leave the password field blank.

|                                                           | ITP                   |  |
|-----------------------------------------------------------|-----------------------|--|
| Mar OS<br>Narre: Itp<br>Password:<br>Sieep Restart Shut D | X<br>b<br>Down Log in |  |

2. Upon successful logon, the following window will appear:

| 0 | 0      |      |        |       |          |      | KAP160-09M - VNC Viewer         |                        |
|---|--------|------|--------|-------|----------|------|---------------------------------|------------------------|
| Ś | Finder | File | Edit V | iew G | o Window | Help | 🚺 🎅 4 💽 Wed 5:58 PM ITP Student | <u>م</u>               |
|   |        |      |        |       |          |      |                                 |                        |
|   |        |      |        |       |          |      | ITP                             |                        |
|   |        |      |        |       |          |      |                                 |                        |
|   |        |      |        |       |          |      |                                 |                        |
|   |        |      |        |       |          |      |                                 |                        |
|   |        |      |        |       |          |      |                                 |                        |
|   |        |      |        |       |          |      |                                 | <u>(</u> .             |
|   |        |      |        |       |          |      |                                 |                        |
|   |        |      |        |       |          |      |                                 | 5                      |
|   |        |      |        |       |          |      |                                 | <b>×</b>               |
|   |        |      |        |       |          |      |                                 | 2                      |
|   |        |      |        |       |          |      |                                 | $\mathbf{\mathcal{P}}$ |
|   |        |      |        |       |          |      |                                 |                        |
|   |        |      |        |       |          |      | P                               |                        |
|   |        |      |        |       |          |      |                                 | A.                     |
|   |        |      |        |       |          |      |                                 |                        |
|   |        |      |        |       |          |      |                                 |                        |
|   |        |      |        |       |          |      |                                 |                        |
|   |        |      |        |       |          |      |                                 |                        |
| _ |        |      |        |       |          |      |                                 |                        |
|   |        |      |        |       |          |      |                                 | ŝ                      |